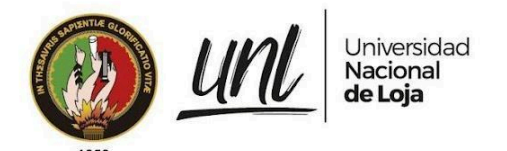

Dirección de Tecnologías de Información

MANUAL DE USUARIO

## **Xiloteca Virtual**

## Versión 24.12

Elaborado por: Elvis Gabriel Burgos Chalaco

Revisado por:

Danny Emanuel Muñoz Flores Johana Elizabeth Cueva Domínguez

Aprobado por:

Jhon Alexander Calderón Sanmartín

Diciembre 2024

1/17 Educamos para **Transformar** 

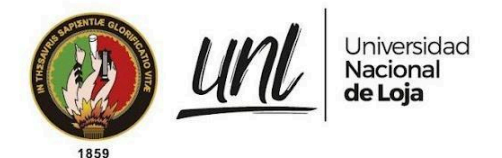

#### HISTORIAL DE CAMBIOS

| Versión | Fecha      | Responsable                  | Descripción de la modificación |
|---------|------------|------------------------------|--------------------------------|
| 1.0     | 07/05/2024 | Elvis Gabriel Burgos Chalaco | Documento Inicial              |
| 24.12   | 04/12/2024 | Elvis Gabriel Burgos Chalaco | Actualización                  |
|         |            |                              |                                |

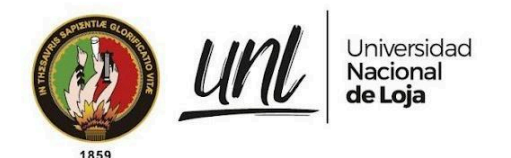

### ÍNDICE DE CONTENIDOS

| INTRODUCCIÓN                              | 4  |
|-------------------------------------------|----|
| OBJETIVO                                  | 4  |
| DIRIGIDO A                                | 4  |
| CAPÍTULO I                                | 5  |
| GENERALIDADES                             | 5  |
| 1. GENERALIDADES                          | 6  |
| 1.1. PÁGINA PRINCIPAL DE INICIO           | 6  |
| 1.2. NOSOTROS                             | 8  |
| 1.3. NOTICIAS                             | 8  |
| 1.4. PUBLICACIONES                        | 9  |
| 1.5. GALERÍA                              | 10 |
| 1.6. CONTACTO                             | 10 |
| CAPÍTULO II                               | 12 |
| FUNCIONAMIENTO                            | 12 |
| 2. FUNCIONAMIENTO                         | 13 |
| 2.1. VER EL LISTADO DE TODAS LAS ESPECIES | 13 |
| 2.2. ACCEDE AL SISTEMA                    | 14 |
| RECOMENDACIONES                           | 17 |
| FIRMAS DE RESPONSABILIDAD                 | 17 |
|                                           |    |

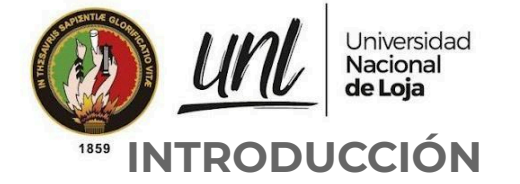

La conservación y gestión efectiva de los recursos forestales es esencial para el estudio de las diversas características de la madera. En este contexto, presentamos la plataforma Xiloteca EC., diseñada para facilitar la gestión, manejo y organización de información de especies forestales.

Con una variedad de módulos, la Xiloteca EC. ofrece una solución integral para todas las necesidades relacionadas con la gestión de especies forestales. Desde la administración de usuarios y roles hasta la catalogación detallada de características y ubicaciones, nuestra plataforma está diseñada para brindar las herramientas necesarias para optimizar diversas operaciones forestales.

Con una interfaz intuitiva, Xiloteca EC. está diseñada para satisfacer las necesidades tanto de profesionales forestales, como de usuarios con cero conocimiento en madera. Ya sea que esté involucrado en la conservación, la investigación o la gestión forestal, nuestra plataforma proporciona las herramientas necesarias para gestionar de forma eficiente toda la información referente a especies forestales.

#### OBJETIVO

Proveer a los usuarios finales una guía mediante la cual puedan conocer el funcionamiento del sistema, sus características y la forma de utilización correcta de la plataforma virtual Xiloteca EC.

### **DIRIGIDO A**

Este documento es una guía para investigadores forestales, docentes de la carrera de ingeniería forestal y usuarios con cero conocimiento en el ámbito forestal.

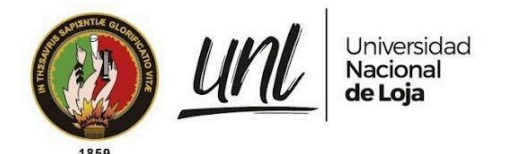

Dirección de Tecnologías de Información

## CAPÍTULO I GENERALIDADES

Educamos para Transformar

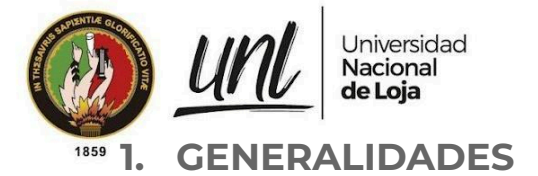

#### 1.1. PÁGINA PRINCIPAL DE INICIO

En la barra de direcciones del navegador web de su preferencia, digite la dirección <u>https://xiloteca.unl.edu.ec/</u>, en la página principal encontrará la opción para acceder al sistema, en ella se podrá navegar por los distintos apartados como: Equipo de Trabajo, Noticias, Galería, Publicaciones, entre otras.

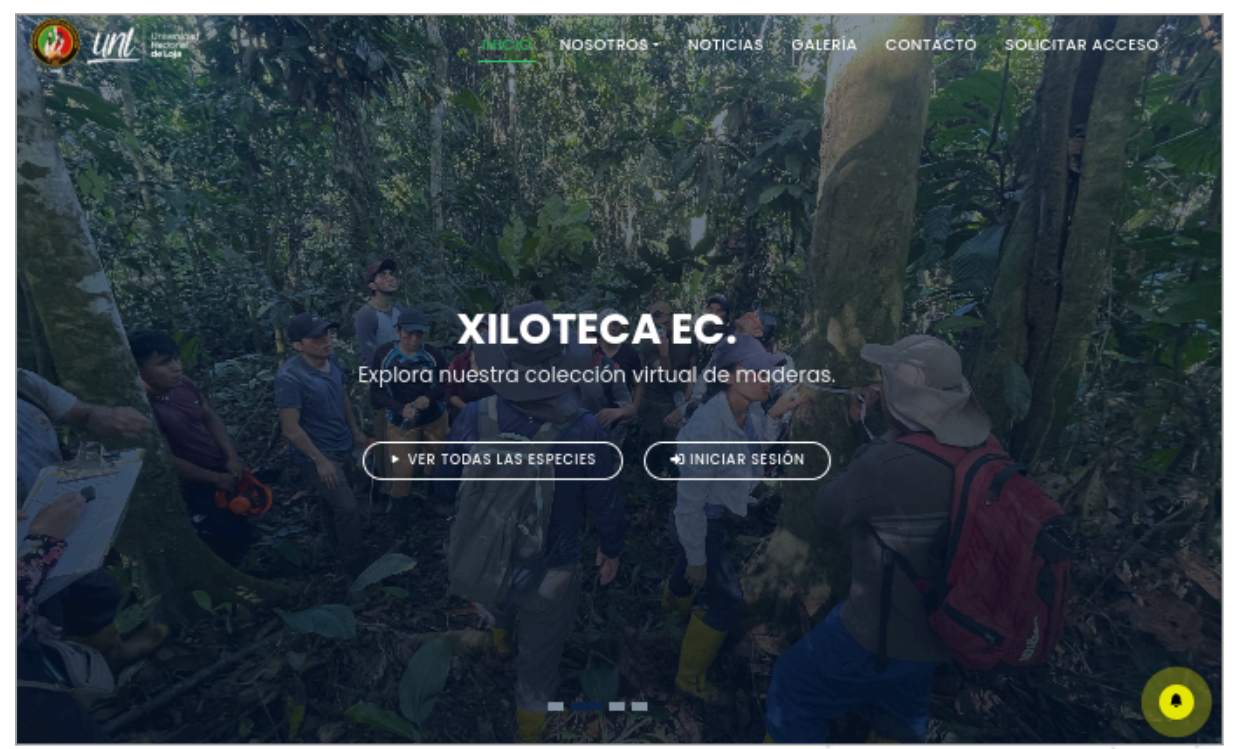

Figura 1: Página Principal de la Xiloteca Virtual [Captura de pantalla]

La página de **[Inicio]**, se distribuye en algunas secciones que se describen a continuación:

- 1. Información general: Conformada por:
  - **[Publicaciones]** en la que se puede encontrar recursos bibliográficos generados desde el Laboratorio de Anatomía y Dendrocronología
  - **[Servicios]** permite consultar ofertas de servicios para el estudio de maderas.
  - **[DendroLab]** es un sitio web para el laboratorio de especies tropicales que se encuentra aún en desarrollo.
  - [Descargar manual de usuario] permite descargar el manual de apoyo para el usuario.

Educamos para Transformar

|      | Universidad<br>Nacional<br>de Loja                                                                                               |                                                                                  | Dirección de<br>Tecnologías de    | e Informaciór |
|------|----------------------------------------------------------------------------------------------------|----------------------------------------------------------------------------------|-----------------------------------|---------------|
| 1859 | Universited<br>Automatic                                                                                                    | INICIO NOSOTROS - NOTICIAS                                                       | GALERÍA CONTACTO SOLICITAR ACCESO |               |
|      | <b>F</b>                                                                                                    |                                                                                  |                                   |               |
|      | Publicaciones<br>Recursos bibliográficos generados desde el Laboratorio<br>de Anatomia y Dendrocronología de Maderas Tropicales. | Servicios<br>Consulte nuestra oferta de servicios para el estudio de<br>maderas. | DendroLab                         |               |
|      |                                                                                                    | Descargar manual de usuario 🛓                                                    |                                   |               |

Figura 2: Publicaciones y servicios [Captura de pantalla]

- 2. Últimas especies registradas: Cada una de las especies que se presentan permiten revisar lo siguiente:
- Especie seleccionada visualizar las especies registradas más recientes.
- **[Generar QR]** visualizar una nueva ventana con un código QR, que lo redireccionará al detalle de la especie seleccionada.
- **[Ver más]** visualizar un listado con las especies del mismo nombre científico pero recolectadas en diferentes ubicaciones.

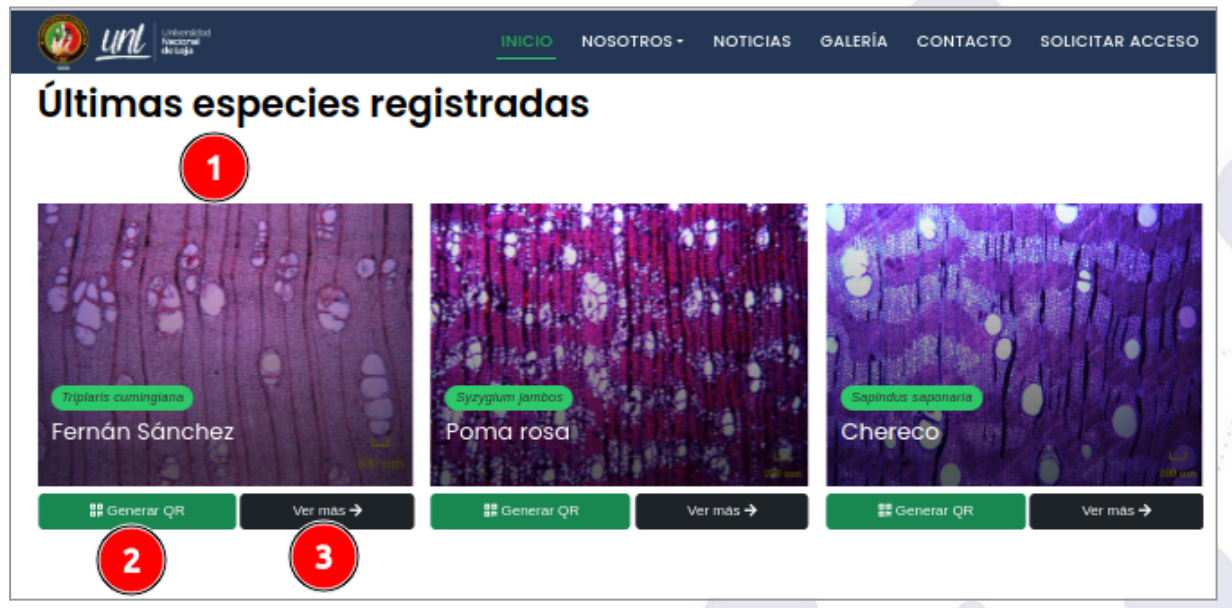

Figura 3: Últimas especies registradas [Captura de pantalla]

**3. Distribución:** Presenta un mapa interactivo de distribución que muestra el punto específico de ubicación de las especies registradas en el sistema.

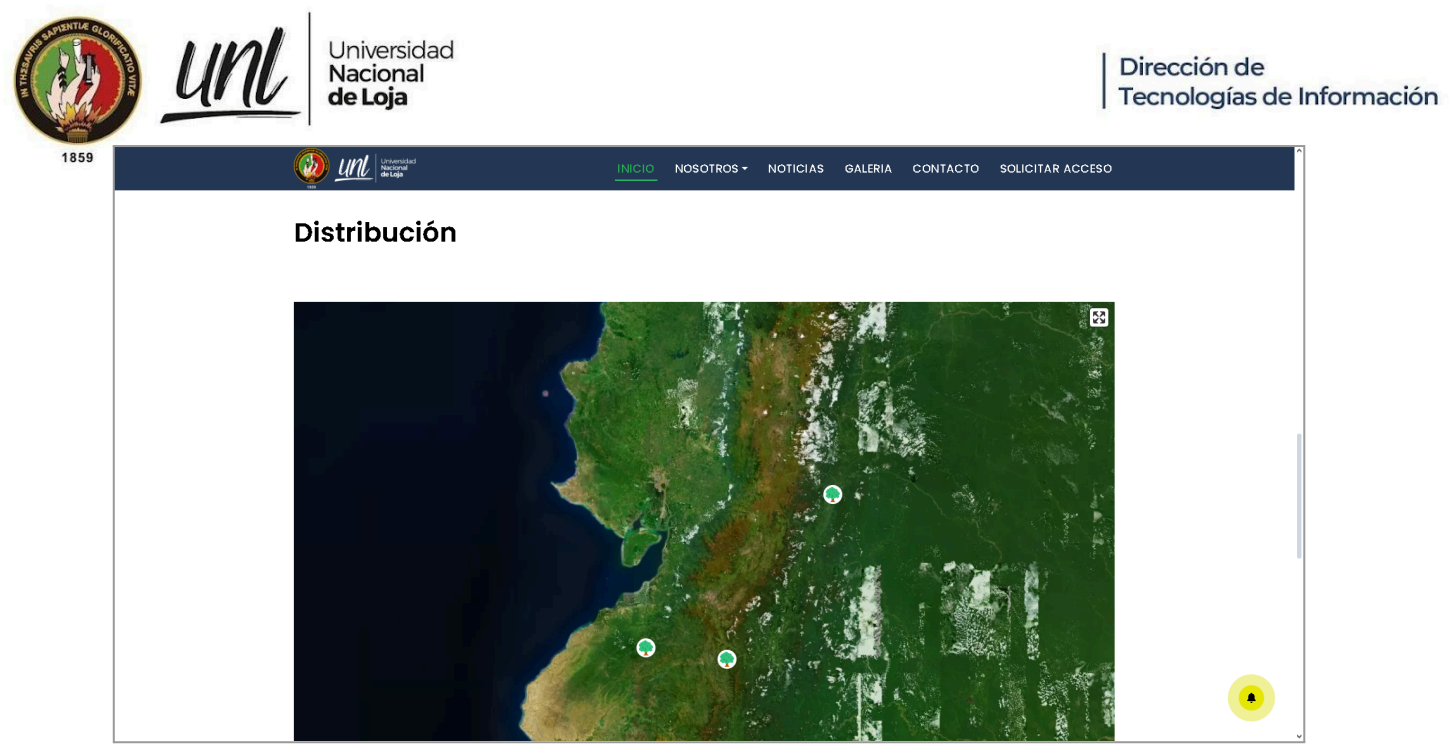

Figura 4: Distribución de especies [Captura de pantalla]

#### **1.2. NOSOTROS**

En la parte superior del sistema se encuentra la sección **[Nosotros]** que permite encontrar información de cada laboratorio registrado y sobre el personal involucrado en el desarrollo del sistema.

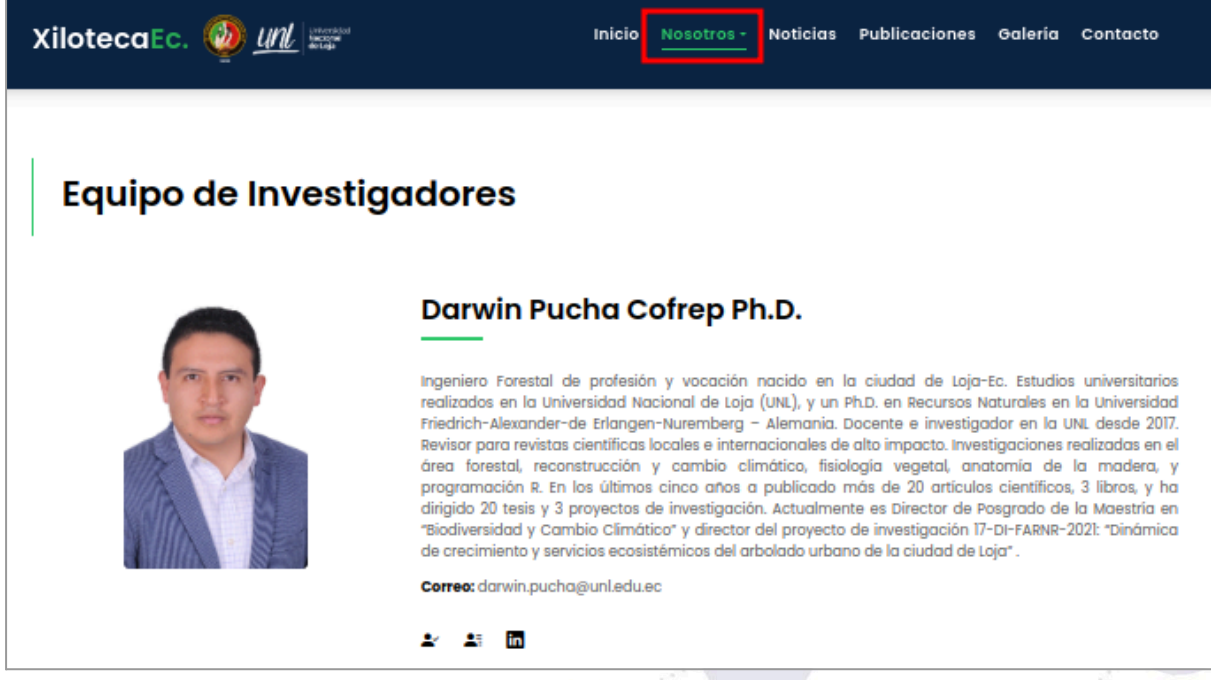

Figura 5: Sección de nosotros, equipo de trabajo [Captura de pantalla]

#### **1.3. NOTICIAS**

En la sección de **[Noticias]** se podrá visualizar los últimos acontecimientos y lanzamientos importantes que se lleven a cabo por la carrera de Ingeniería Forestal de la Universidad Nacional de Loja.

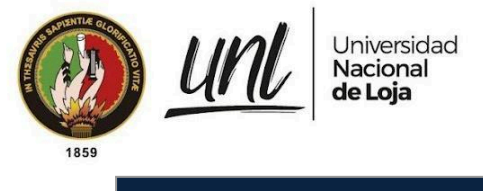

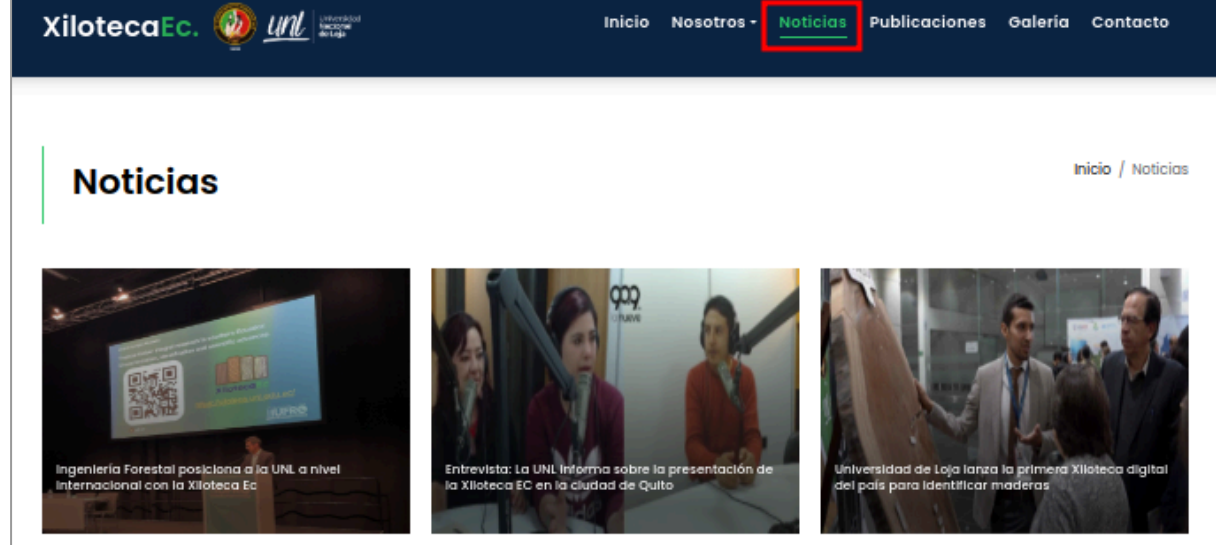

Figura 6: Sección de noticias [Captura de pantalla]

#### **1.4. PUBLICACIONES**

En la sección de **[Publicaciones]** encontrará publicaciones científicas registradas y validadas en el sistema.

| XilotecaEc. 🥘 <u>unl</u> Inicio Nosc                                                                                                    | otros - Noticias Publicaciones Galería Contacto                                                       |
|----------------------------------------------------------------------------------------------------|----------------------------------------------------------------------------------------------------|
| Publicaciones<br>Producción Científica                                                                                                    | Inicio / Publicaciones                                                                                |
| Tesis de Grado Artículos Científicos Protocolos y Manuales<br>Rasgos anatómicos de la madera de especies comunes<br>de bosque seco en la Reserva Natural Laipuna al sur de<br>Ecuador<br>2023 | Influencia del PDO y ENSO en el crecimiento de siete<br>especies forestales al sur de Ecuador<br>2023 |
| Autores: Pucha Cofrep, Cartuche Peralta, Feijoo Feijoo                                                                                                    | Autores: Pucha Cofrep, Zúñiga Sarango                                                                 |
| Laboratorio de Anatomía de Maderas Tropicales                                                                                                    | Mar Halleshould and I have some the                                                                   |

Figura 7: Sección de publicaciones [Captura de pantalla]

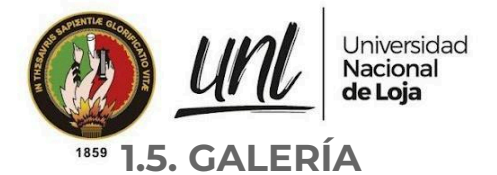

En la sección de **[Galería]** encontrará información de eventos que se realizan en la carrera de Ingeniería Forestal.

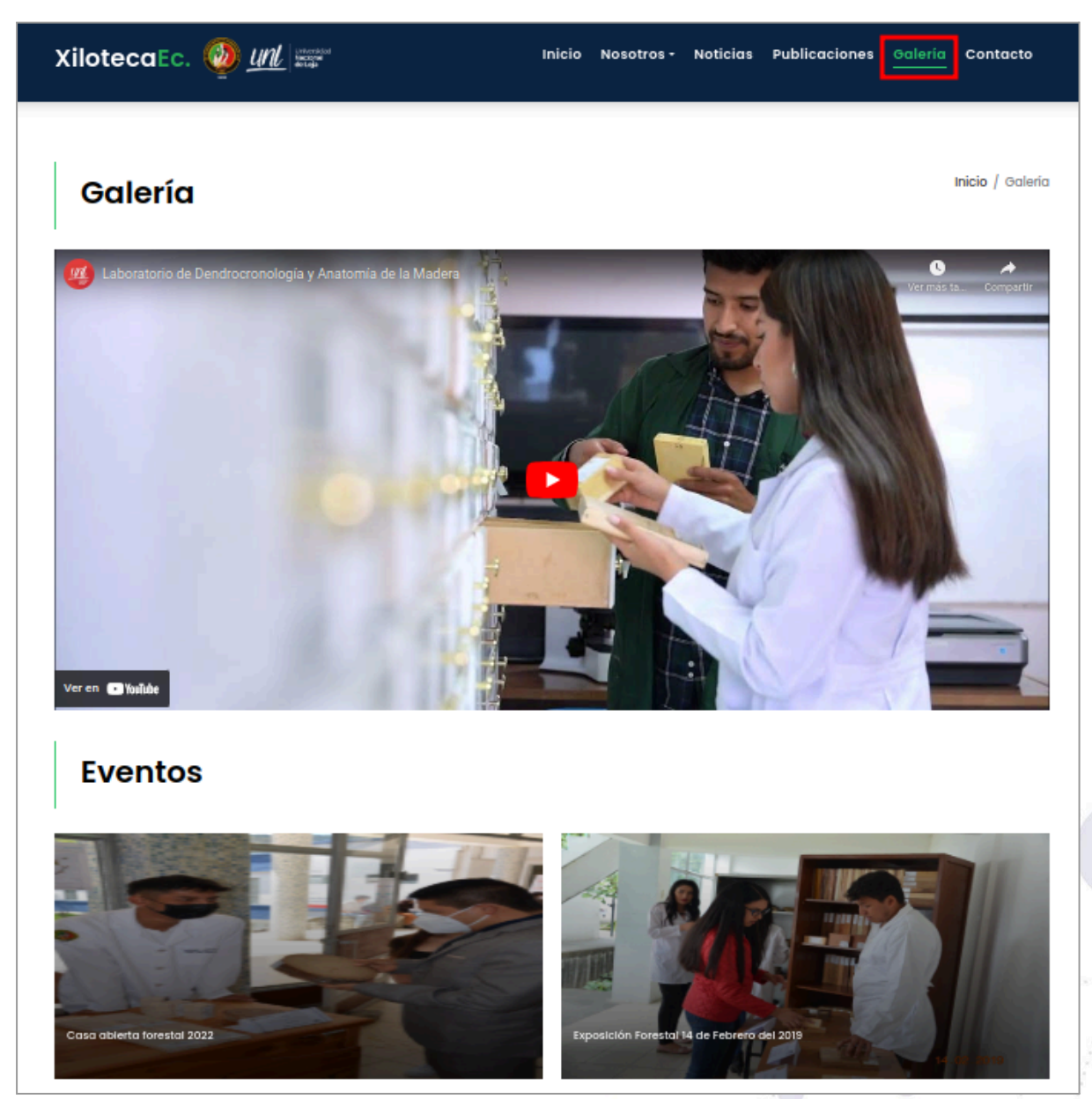

Figura 8: Sección de publicaciones [Captura de pantalla]

#### **1.6. CONTACTO**

En la sección de **[Contacto]**, encontrará correos, teléfono y ubicación de la carrera de Ingeniería Forestal, Además, podrá enviar sugerencias relacionadas con la Xiloteca EC.

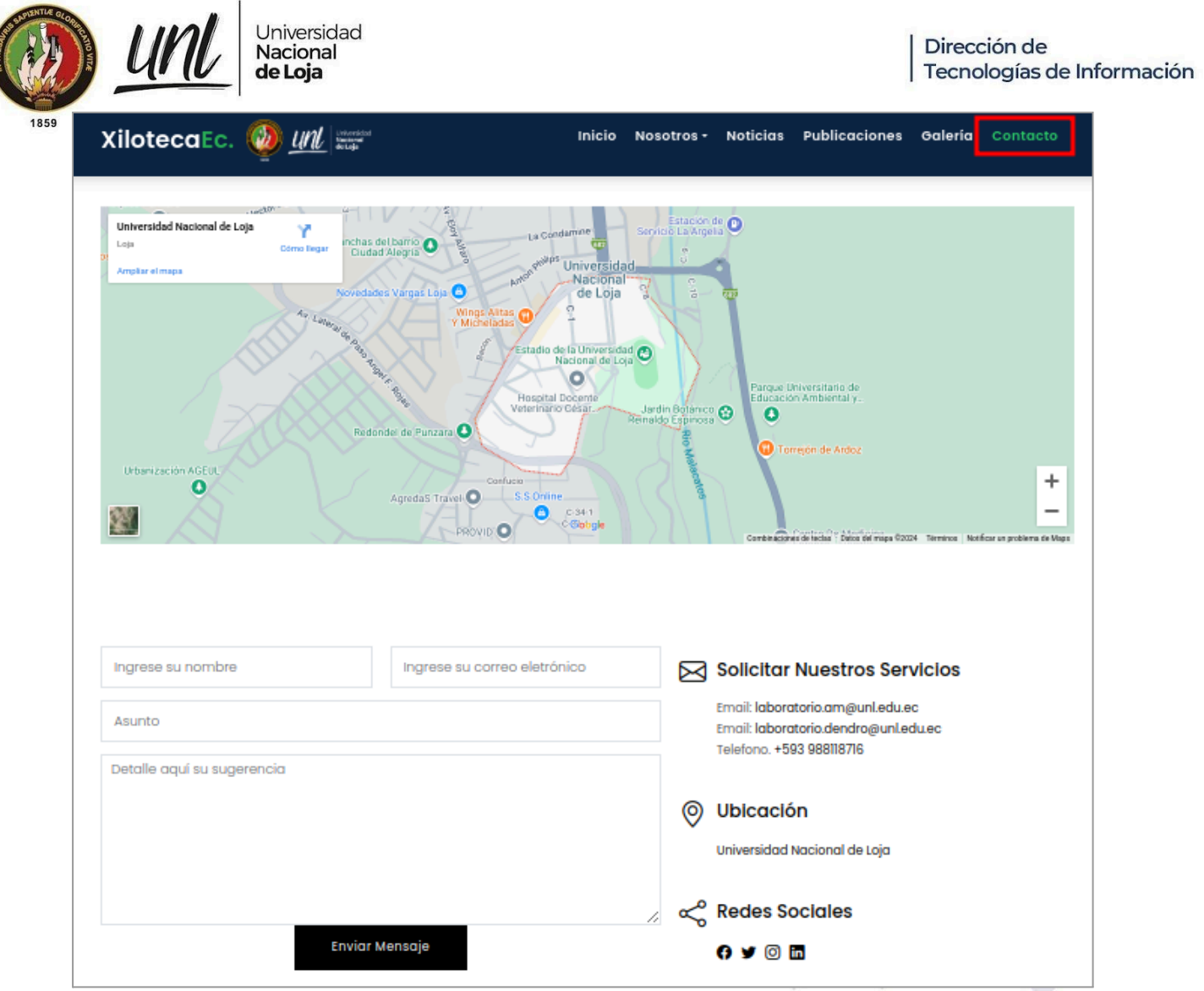

Figura 9: Sección de contacto [Captura de pantalla]

11/17

Educamos para Transformar

![](_page_11_Picture_0.jpeg)

Dirección de Tecnologías de Información

# CAPÍTULO II FUNCIONAMIENTO

Educamos para Transformar

![](_page_12_Picture_0.jpeg)

#### 2. FUNCIONAMIENTO

Para revisar las funcionalidades del sistema relacionadas con las especies botánicas, puede ir a ver todas las especies e incluso puede solicitar acceso al sistema.

#### 2.1. VER EL LISTADO DE TODAS LAS ESPECIES

Para ver el listado de todas las especies puede seguir los siguientes pasos:

Paso 1: Dirigirse a la sección de inicio del sitio web y dar clic en el botón [VER TODAS LAS ESPECIES]

![](_page_12_Picture_7.jpeg)

Figura 10: Primer paso para ver todas las especies registradas [Captura de pantalla]

**Paso 2:** A continuación, se presentará el listado de todas las especies, las cuales se pueden buscar aplicando filtros por familias, nombre científico o nombre común.

|      | Universidad<br>Nacional<br>de Loja | d                          | Dirección de<br>Tecnologías       | e<br>de Información |
|------|------------------------------------|----------------------------|-----------------------------------|---------------------|
| 1859 | XilotecaEc.                        |                            | unversidad<br>Nacional<br>de Loja |                     |
|      | Listado de E                       | species Forestales         | 🖨 Ir a Inicio                     |                     |
|      | Búsqueda de Especie                | s                          |                                   |                     |
|      | Cómo desea Buscar 🍳                | Seleccione                 |                                   |                     |
|      |                                    |                            |                                   |                     |
|      | Ver Detalles >                     | Guayacán<br>Ver Detalles > | Ver Detailes >                    |                     |

Figura 11: Listado de especies [Captura de pantalla]

#### 2.2. ACCEDE AL SISTEMA

Para solicitar acceso al sistema puede seguir los siguientes pasos:

**Paso 1:** Dirigirse a la sección de inicio del sitio web, en la parte superior derecha encontrará el botón **[Solicitar Acceso]** el cual corresponde activar dando clic.

![](_page_13_Picture_5.jpeg)

Figura 12: Solicitar acceso al sistema [Captura de pantalla]

**Paso 2:** A continuación se presentará un formulario que corresponde completar la información solicitada como: nombre, apellido, país, ciudad, teléfono, correo electrónico, institución, cargo, código ORCID y aceptar los términos y condiciones, luego de completada toda la información dar clic en el botón **[Solicitar Acceso]**.

El número ORCID se crea desde la página oficial de <u>ORCID</u>, en la cual creándose una cuenta con nuestro correo electrónico, tendremos acceso a un número único, este número debemos ingresar en la sección del formulario donde dice **[Número de ORCID]**.

|      | unl | Universidad<br>Nacional<br>de Loja |                                                                                                    |                           | ļ                | Dirección de<br>Tecnologías de Información |
|------|-----|------------------------------------|----------------------------------------------------------------------------------------------------|---------------------------|------------------|--------------------------------------------|
| 1859 |     |                                    | Solicitar Acceso al Sistem<br>Usuarios con código ORCID<br>Todos los campos con * son abligatorios<br>Nombre *:<br>Seleccione •<br>Télefono *:<br>+93 • 099999999<br>Correo Electrónico *: | Apellido *:               | LERÍA CONTACTO S | OLICITAR ACCESO                            |
|      |     |                                    | X Institución *: Cargo *: Aceptar los términos y condici                                                                                                    | Código ORCID *:<br>ones * |                  |                                            |

Figura 13: Formulario para solicitar acceso al sistema [Captura de pantalla]

**Paso 3:** Luego de que el administrador acepte la solicitud de acceso, recibirá un correo electrónico en el que se presentará el botón **[Ingresar al Sistema]** al cual corresponde dar clic para que se presente el formulario que tiene que completar con su información personal.

| Respuesta a su Solicitud de Acceso                                                                                                    |       |
|----------------------------------------------------------------------------------------------------|-------|
| Xiloteca Ec.                                                                                                    |       |
| Información sobre su solicitud                                                                                                    |       |
| Se ha revisado detalladamente su información por lo que se acepta su solicitud. Por<br>favor ingrese al siguiente enlace y actualice su Información |       |
| Ingresar al Sistema                                                                                                    |       |
| Figura 14: Correo de Confirmación [Captura de pant.                                                                                                 | alla] |

![](_page_15_Picture_0.jpeg)

Paso 4: En el formulario que se presenta complete la información solicitada como: tipo de identificación y contraseña y crear una nueva contraseña. Luego de completar el registro dar clic en el botón [Actualizar Contraseña].

|                                                                                                    | // macion                                                                 |      |   |
|----------------------------------------------------------------------------------------------------|---------------------------------------------------------------------------|------|---|
|                                                                                                    |                                                                           |      |   |
| ngrese su correo                                                                                   | electrónico:                                                              |      |   |
| correo@gmail.                                                                                      | .com                                                                      |      |   |
| Geleccione el tipo                                                                                 | de documento de indentificaci                                             | ión: |   |
| Seleccione                                                                                         |                                                                           | ~    | • |
|                                                                                                    |                                                                           |      |   |
| Ingrese su nún                                                                                     | nero de identificación                                                    |      |   |
| ngrese su Contra                                                                                   | seña:                                                                     |      |   |
| Ingroso una pu                                                                                     | jeva contraseña                                                           |      |   |
| ingrese una nu                                                                                     |                                                                           |      |   |
| <ul> <li>Tener más de</li> </ul>                                                                   | : 8 caracteres                                                            |      |   |
| Tener más de     Al menos uni                                                                      | : 8 caracteres<br>3 letra mayúscula                                       |      |   |
|                                                                                                    | : 8 caracteres<br>a letra mayúscula<br>carácter especial                  |      |   |
| <ul> <li>Tener más de</li> <li>Al menos una</li> <li>Al menos una</li> <li>Al menos una</li> </ul> | I 8 caracteres<br>a letra mayúscula<br>carácter especial<br>número        |      |   |
| Tener más de     Al menos uni     Al menos uni     Al menos uni     Al menos uni     Al menos uni  | 1 8 caracteres<br>a letra mayúscula<br>carácter especial<br>número<br>eña |      |   |

Figura 15: Crear una nueva cuenta [Captura de pantalla]

**Paso 5:** A continuación se presentará la página para **[Iniciar Sesión]** en la que corresponde ingresar su usuario y contraseña.

![](_page_15_Picture_6.jpeg)

Figura 16: Inicio de sesión. [Captura de pantalla]

![](_page_16_Picture_0.jpeg)

#### **1859 RECOMENDACIONES**

- No comparta su nombre de usuario y contraseña.
- Asegúrese de cerrar sesión en su cuenta después de cada uso, especialmente cuando acceda desde dispositivos públicos o compartidos.
- Al registrarse y utilizar el sistema, proporcione información verídica y actualizada.
- Evite utilizar datos falsos o información de terceros sin su autorización.
- Al registrarse, revise detenidamente los Términos y Condiciones antes de activar su cuenta
- Si encuentra problemas técnicos o tiene preguntas, no dude en contactar al soporte técnico a través de los canales oficiales proporcionados en el sitio web.

#### FIRMAS DE RESPONSABILIDAD

| Acción        | Funcionario                                                                  | Firmas |
|---------------|------------------------------------------------------------------------------|--------|
| Revisado por: | Danny Emanuel Muñoz Flores<br><b>Especialista de Sistemas de Información</b> |        |
|               | Johana Elizabeth Cueva Domínguez<br>Analista de Sistemas Informáticos 1      |        |
| Aprobado por: | Jhon Alexander Calderón Sanmartín<br>Director de Tecnologías de Información  |        |

Elaborado por: ELVIS GABRIEL BURGOS CHALACO